# serial console sessie

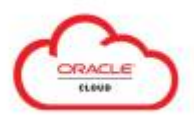

#### context

dit document beschrijft hoe je een serial console sessie aanmaakt. Hiermee kan je boot problemen troubleshooten alsof je achter de console zit.

### stappenplan

- 1. open de instance
- 2. **Resources > Console connection**
- 3. kies: Create local connection
- 4. Paste public key: voeg je public key toe,
- 5. Create console connection
- 6. (wacht op State: Active)
- 7. klik op ... (menu): Copy serial connection for Windows
- 8. open notepad en plak de string erin
- 9. voeg de locatie naar je private keyfile toe
- 10. vervang \$env:homedrive\$env:homepath\oci\console.ppk door het pad van je private
  key (vb: C:\Users\ikke\PKI\ikke.ppk)
- 11. open Powershell en plak de string erin

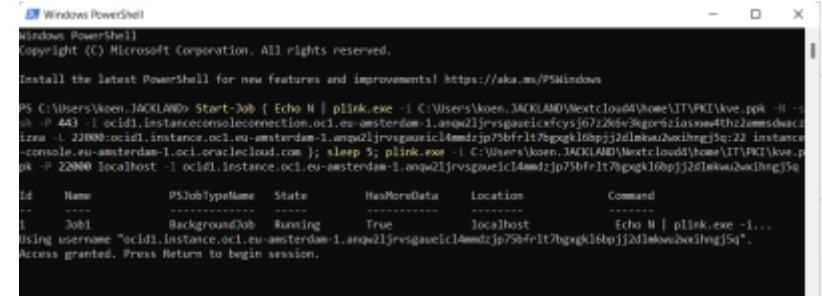

Je kan een gelijkaardige sessie starten met **VNC viewer** waarbij je daarna VNC-client start en verbinding maakt op localhost

## meer info

#### Oracle Cloud KB

oracle cloud

From: https://louslab.be/ - Lou's lab

Permanent link: https://louslab.be/doku.php?id=oracle\_cloud:console\_sessie\_starten

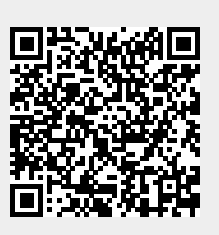

Last update: 2024/11/16 18:14